# Introduction to the Installation of PayFort

First of all, thank you very much for your purchase of the PayFort module and for having confidence in us.

Once you have the account details, you can log into the back-end under <u>https://secure.payfort.com/ncol/test/backoffice/container/index?branding...</u>.

# Procedure

The usual procedure includes your receiving of the test-login details (recognisable due to the PSPID ending in TEST). The module should be tested extensively within this trial phase. If the tests were successful, you can directly contact PayFort and request the switch of your PSPID to going live. PayFort will then gladly take care of the rest for you. You will merely have to set your module to live processing. However, you will be provided with more information Back-End (PayFort)

As mentioned before, you must use your account details, which you have received from PayFort in order to log into <a href="https://secure.payfort.com/ncol/test/backoffice/container/index?branding=payfort& backoffice/container/index?branding=payfort& backoffice/container/index?branding=payfort& backoffice/container/index?branding=payfort& backoffice/container/index?branding=payfort& backoffice/container/index?branding=payfort& backoffice/container/index?branding=payfort& backoffice/container/index?branding=payfort& backoffice/container/index?branding=payfort& backoffice/container/index?branding=payfort& backoffice/container/index?branding=payfort& backoffice/container/index?branding=payfort& backoffice/container/index.branding=payfort& backoffice/container/index.branding=payfo

In order to be able to work with the module you have to change some settings in the administrator user interface under "Technical Information". In the following we will only mention those settings which are relevant for the interaction between the PayFort gateway and the module.

# **Global transaction parameter**

For this paragraph you should read the comments for the respective options and fill it in according to your needs. These options have an influence on the handling of payments. They are relevant for the process of how to handle payments but not for the actual interaction between the shop and the PayFort API.

Before beginning with the configuration you must set a SHA-1-IN pass phrase. Please go to the section **Data and** origin verification further below and then return to **Global transaction parameters** and continue with the point Default operation code.

## **Default operation code**

We recommend the option "sale", in that case all incoming payments will be processed and billed directly.

## Payment retry

We recommend setting the counter to "10".

## **Processing for individual transactions**

We recommend the option "Online but switch to offline when the online acquiring system is unavailable."

## Default ECI value

We recommend choosing the value "7 - eCommerce with SSL-encryption".

# **Global security parameters**

Here you can set the security parameters for the interaction between the shop and the gateway of PayFort. It is important that you set the same configurations as in your shop module. You should set the sign encodings to UTF-8. You can not change this in the module. Furthermore, please pay attention towards the fact that SHA-256 or SHA-512 Hash-methods require at least PHP 5.1.2.

#### Hashing methods

We recommend choosing SHA-512 and UTF-8 encoding. Please pay attention to the fact that SHA-256 or SHA-512 Hash-methods require at least PHP 5.1.2.

#### Template

Tick **"No"** for the enabling of JavaScript. The static template is not supported by our module. You must therefore tick "no" for the usage of static template.

Enter the host-name into the lower box, e.g. <u>http://yourshop.com</u>. The upper box should remain empty.

## Data and origin verification

In this paragraph the data required for the verification of the origin of payments is determined. Only the field "Verifications for e-Commerce" is relevant. Do not enter anything under URL of the merchant page.

"SHA-1-IN pass phrase" is a security component of the payment which verifies its genuineness. It is, therefore, important that you use the same pass phrase in the back-end as in the shop. In order to generate an easy pass phrase we recommend you to use the Ogone <u>SHA-1 pass phrase generator</u> of customweb Ltd.

If the Direct Link option is activated for your account, you will have to enter the SHA-IN pass phrase for Direct Link. This pass phrase must be identical to the SHA-IN pass phrase for e-commerce!

## **Transaction feedback**

The parameter of the transaction feedback defines the processing in the shop after the payment has been effected.

- Nothing has to be entered in the four boxes under "http-redirection in the browser as this is carried out by our module.
- Leave the box "I would like to receive transaction feedback parameters..."
- Check the box "I would like the PSP to display..."

#### Direct HTTP-server-to-server request

Under "Direct HTTP-server-to-server request" we advise you to chose the settings listed below. Furthermore, you must enter the listed URL of the merchant page in both of the fields.

- ٠
- The request type must be set to "always online (directly after the payment...)"
- The URL of the merchant site to which the transaction feedback should be sent must be defined in both boxes. Please use the following URL:

https://www.shop.com/PayFortCw/process/process

Please make sure that you are using the correct protocol (https:// or http://)

• As request method you should use "POST"

#### **Dynamic e-Commerce parameters**

No changes have to be made

#### General

Tick both boxes

#### Security for request parameters

The box "SHA-1-OUT pass phrase" is a further security mechanism of the payment. Here too, the chosen signature must be identical to the one in the shop. Please make sure, however, that the SHA-1 OUT pass phrase is different from the SHA-1 IN. For this you may use our pass phrase generator

#### **HTTP request for status changes**

Chose the option "no request" and leave the box empty

## **Transactions e-mails**

Here you can configure your e-mail settings. In general no configuration is needed for the standard usage. If you nevertheless want to change the configuration, we recommend the following settings:

• Yes for all transaction submission modes

# Module Installation in the Shop (Magento)

# **Configuration of the Main Module**

Go to System > Configuration and select your Payment Service Provider in the left configuration bar.

#### Import: the data entered here must be identical to that in the back-end of your PSP (see above).

#### **Order Prefix / ID Scheme**

This option allows you to create transaction numbers with the PSP according to your specifications. Important: the transaction number does not correspond to the order number! You can choose a specific prefix for the transaction number by using e.g. shop\_{id}. This feature is used above all when several shops are operated via one PSPID.

## **Configuration of the Payment Methods**

Go to System > Configuration > Payment Methods. You can then activate all payment methods supported by your contract package with your PSP and configure them according to your preferences. In order to activate the payment methods select 'Yes' for "Enabled".

- 'Payment from applicable countries' allows you to limit certain payment methods to specific countries
- With 'New Order Status' you can choose which status should be displayed in the back-end
- 'Sort Order' allows you to define the order of appearance of the payment methods in the front-end

www.customweb.ch

# Test Credit Card Data

In order to test the module, please go to <a href="http://www.sellxed.com/en/testing">http://www.sellxed.com/en/testing</a>. All relevant test card data is listed

In the following passage you will find the various known problems and the solutions to them. In case you have a problem it is best to thoroughly read through the following chapters. If this does not help you, contact us and we will surely find a solution.

| Error code              | Error description                                                                                                    | Solutions                                                                                                    |
|-------------------------|----------------------------------------------------------------------------------------------------|----------------------------------------------------------------------------------------------------|
| unknown order/1/r       | The registered referrer in the<br>Payment Service Provider's (PSP)<br>back-end does not coincide with the<br>referrer transmitted by the browser. | Either you don't enter anything<br>under 'Referrer', then no verification<br>will occur, or you control the referrer<br>again and pay attention to the<br>protocol.                                                                                                    |
| unknown order/0/s/      | No SHA signature is transmitted.                                                                                                    | You must define the signatures in<br>the module and in the Payment<br>Service Provider's back-end.                                                                                                    |
| unknown order/0/x///FIN | An error has occurred in connection with XML requests.                                                                                            | If you have this problem please contact us.                                                                                                    |
| unknown order/1/s/      | The calculated hash values and the<br>transmitted hash values do not<br>coincide.                                                                 | Either something has been<br>incorrectly set up for the calculation<br>method (global security parameter;<br>not the same settings in the shop<br>back-end as in the PSP's back-end);<br>the signatures in the shop back-end<br>do not coincide with those of the<br>Payment Service Provider's back-<br>end; or the PSP ID has not been<br>entered identically as shown in the<br>one of the PSP. The PSP ID is case<br>sensitive. |
| unknown order/0/r/      | The browser does not acknowledge your confirmation.                                                                                               | The problem lies within your<br>browser.                                                                                                    |
| unknown order/1/x/      | A configuration in the Payment<br>Service Provider's back-end is not<br>allowed.                                                                  | In this case please contact the merchant help of Payment Service Provider's.                                                                                                    |

# Orders aren't registered

The problem arises with certain server configurations that the order isn't correctly processed after the payment process. This becomes evident especially in cases where, e.g. the shopping cart is not emptied after the order has been affected or no e-mail confirmation is sent out.

The reason for this is that the server blocks the appeal of the PSP server. This can be caused by your Firewall or also through server modules intending to avoid spamming on your website. It may be that the IP address of the Payment Service Provider server is being blocked. Furthermore, it is possible that the User Agent of the Payment Service Provider's server is being blocked.

www.customweb.ch

In order to solve this problem you must make sure that your host configures the Firewall in such a manner that correspondingly and that it doesn't block the IP addresses of the Payment Service Provider's server. You will find the IP addresses in the back-end of your PSP under Support > FAQ > Integration. In order to avoid the blocking of the User Agent you must see with your host if any modules are installed which may block the User Agent. These must then be deactivated.

# **Display Dynamic Template**

In case you have problems with the display of the dynamic template this can have several causes.

| Error description                                                                    | Solutions                                                                                                    |
|--------------------------------------------------------------------------------------|----------------------------------------------------------------------------------------------------|
| Displayed in the design of the PSP.                                                  | nstallation                                                                                                    |
| Manual<br>Autor: customweb GmbH                                                      | <ul> <li>Please make sure that the settings under<br/>'Template' (cf. above, especially the protocol of<br/>the host-name) have been correctly configured.</li> <li>The server of the Payment Service Provider is<br/>being blocked (cf. preceeding section).</li> </ul>                                              |
| 2255年期世纪日期 loading.                                                                  | Certain browsers prohibit the loading of CSS files from<br>"untrusted" resources. A smooth usage of the dynamic<br>template requires a SSL-certificate.                                                                                                    |
| Missing Base-tag<br>Extension available under: <u>PayFort Magento Installation M</u> | If you are using the template function, it is possible<br>that the CSS files and the pictures aren't loaded in the<br>PSP's interface. The solution is to insert the base-tag<br>at the beginning of the " <head>" tags in the template:<br/><base <br="" href="http(s)://www.your-store.com/your-dir/"/>/&gt;</head> |

# Introduction to the Installation of PayFort

First of all, thank you very much for your purchase of the PayFort module and for having confidence in us.

Once you have the account details, you can log into the back-end under https://secure.payfort.com/ncol/test/backoffice/container/index?branding....

# Procedure

The usual procedure includes your receiving of the test-login details (recognisable due to the PSPID ending in TEST). The module should be tested extensively within this trial phase. If the tests were successful, you can directly contact PayFort and request the switch of your PSPID to going live. PayFort will then gladly take care of the rest for you. You will merely have to set your module to live processing. However, you will be provided with more informing under the set of the test of the test of the provided with more informing under the set of the test of the test of test of tes

As mentioned before, you must use your account details, which you have received from PayFort in order to log into <a href="https://secure.payfort.com/ncol/test/backoffice/container/index?branding=payfort&">https://secure.payfort.com/ncol/test/backoffice/container/index?branding=payfort&</a>

In order to be able to work with the module you have to change some settings in the administrator user interface under "Technical Information". In the following we will only mention those settings which are relevant for the interaction between the PayFort gateway and the module.

## **Global transaction parameter**

For this paragraph you should read the comments for the respective options and fill it in according to your needs. These options have an influence on the handling of payments. They are relevant for the process of how to handle payments but not for the actual interaction between the shop and the PayFort API.

Before beginning with the configuration you must set a SHA-1-IN pass phrase. Please go to the section **Data and** origin verification further below and then return to **Global transaction parameters** and continue with the point Default operation code.

## Default operation code

We recommend the option "sale", in that case all incoming payments will be processed and billed directly.

## **Payment retry**

We recommend setting the counter to "10".

#### **Processing for individual transactions**

We recommend the option "Online but switch to offline when the online acquiring system is unavailable."

#### Default ECI value

We recommend choosing the value "7 - eCommerce with SSL-encryption".

## **Global security parameters**

Here you can set the security parameters for the interaction between the shop and the gateway of PayFort. It is important that you set the same configurations as in your shop module. You should set the sign encodings to UTF-8. You can not change this in the module. Furthermore, please pay attention towards the fact that SHA-256 or

www.customweb.ch

SHA-512 Hash-methods require at least PHP 5.1.2.

#### Hashing methods

We recommend choosing SHA-512 and UTF-8 encoding. Please pay attention to the fact that SHA-256 or SHA-512 Hash-methods require at least PHP 5.1.2.

#### Template

Tick "**No**" for the enabling of JavaScript.

The static template is not supported by our module. You must therefore tick "no" for the usage of static template.

Enter the host-name into the lower box, e.g. <u>http://yourshop.com</u>. The upper box should remain empty.

# Data and origin verification

In this paragraph the data required for the verification of the origin of payments is determined. Only the field "Verifications for e-Commerce" is relevant. Do not enter anything under URL of the merchant page.

"SHA-1-IN pass phrase" is a security component of the payment which verifies its genuineness. It is, therefore, important that you use the same pass phrase in the back-end as in the shop. In order to generate an easy pass phrase we recommend you to use the Ogone <u>SHA-1 pass phrase generator</u> of customweb Ltd.

If the Direct Link option is activated for your account, you will have to enter the SHA-IN pass phrase for Direct Link. This pass phrase must be identical to the SHA-IN pass phrase for e-commerce!

## **Transaction feedback**

The parameter of the transaction feedback defines the processing in the shop after the payment has been effected.

- Nothing has to be entered in the four boxes under "http-redirection in the browser as this is carried out by our module.
- Leave the box "I would like to receive transaction feedback parameters..."
- Check the box "I would like the PSP to display..."

#### **Direct HTTP-server-to-server request**

Under "Direct HTTP-server-to-server request" we advise you to chose the settings listed below. Furthermore, you must enter the listed URL of the merchant page in both of the fields.

٠

- The request type must be set to "always online (directly after the payment...)"
- The **URL of the merchant site to which the transaction feedback should be sent** must be defined in both boxes. Please use the following URL:

https://www.shop.com/PayFortCw/process/process

Please make sure that you are using the correct protocol (https:// or http://)

• As request method you should use "POST"

#### **Dynamic e-Commerce parameters**

No changes have to be made

#### General

Tick both boxes

#### Security for request parameters

The box "SHA-1-OUT pass phrase" is a further security mechanism of the payment. Here too, the chosen signature must be identical to the one in the shop. Please make sure, however, that the SHA-1 OUT pass phrase is different from the SHA-1 IN. For this you may use our pass phrase generator

#### **HTTP request for status changes**

Chose the option "no request" and leave the box empty

## **Transactions e-mails**

Here you can configure your e-mail settings. In general no configuration is needed for the standard usage. If you nevertheless want to change the configuration, we recommend the following settings:

• Yes for all transaction submission modes

# Module Installation in the Shop (Magento)

# **Configuration of the Main Module**

Go to System > Configuration and select your Payment Service Provider in the left configuration bar.

#### Import: the data entered here must be identical to that in the back-end of your PSP (see above).

#### **Order Prefix / ID Scheme**

This option allows you to create transaction numbers with the PSP according to your specifications. Important: the transaction number does not correspond to the order number! You can choose a specific prefix for the transaction number by using e.g. shop\_{id}. This feature is used above all when several shops are operated via one PSPID.

## **Configuration of the Payment Methods**

Go to System > Configuration > Payment Methods. You can then activate all payment methods supported by your contract package with your PSP and configure them according to your preferences. In order to activate the payment methods select 'Yes' for "Enabled".

- 'Payment from applicable countries' allows you to limit certain payment methods to specific countries
- With 'New Order Status' you can choose which status should be displayed in the back-end
- 'Sort Order' allows you to define the order of appearance of the payment methods in the front-end

www.customweb.ch

# Test Credit Card Data

In order to test the module, please go to <a href="http://www.sellxed.com/en/testing">http://www.sellxed.com/en/testing</a>. All relevant test card data is listed

In the following passage you will find the various known problems and the solutions to them. In case you have a problem it is best to thoroughly read through the following chapters. If this does not help you, contact us and we will surely find a solution.

| Error code              | Error description                                                                                                    | Solutions                                                                                                    |
|-------------------------|----------------------------------------------------------------------------------------------------|----------------------------------------------------------------------------------------------------|
| unknown order/1/r       | The registered referrer in the<br>Payment Service Provider's (PSP)<br>back-end does not coincide with the<br>referrer transmitted by the browser. | Either you don't enter anything<br>under'Referrer', then no verification<br>will occur, or you control the referrer<br>again and pay attention to the<br>protocol.                                                                                                    |
| unknown order/0/s/      | No SHA signature is transmitted.                                                                                                    | You must define the signatures in<br>the module and in the Payment<br>Service Provider's back-end.                                                                                                    |
| unknown order/0/x///FIN | An error has occurred in connection with XML requests.                                                                                            | If you have this problem please contact us.                                                                                                    |
| unknown order/1/s/      | The calculated hash values and the<br>transmitted hash values do not<br>coincide.                                                                 | Either something has been<br>incorrectly set up for the calculation<br>method (global security parameter;<br>not the same settings in the shop<br>back-end as in the PSP's back-end);<br>the signatures in the shop back-end<br>do not coincide with those of the<br>Payment Service Provider's back-<br>end; or the PSP ID has not been<br>entered identically as shown in the<br>one of the PSP. The PSP ID is case<br>sensitive. |
| unknown order/0/r/      | The browser does not acknowledge your confirmation.                                                                                               | The problem lies within your<br>browser.                                                                                                    |
| unknown order/1/x/      | A configuration in the Payment<br>Service Provider's back-end is not<br>allowed.                                                                  | In this case please contact the merchant help of Payment Service Provider's.                                                                                                    |

# Orders aren't registered

The problem arises with certain server configurations that the order isn't correctly processed after the payment process. This becomes evident especially in cases where, e.g. the shopping cart is not emptied after the order has been affected or no e-mail confirmation is sent out.

The reason for this is that the server blocks the appeal of the PSP server. This can be caused by your Firewall or also through server modules intending to avoid spamming on your website. It may be that the IP address of the Payment Service Provider server is being blocked. Furthermore, it is possible that the User Agent of the Payment Service Provider's server is being blocked.

www.customweb.ch

# Introduction to the Installation of PayFort

Einsestand and a supering of the supering of the supering of

# **நீத்வுஷ்ம**∉namic Template

The module should be tested extensively within this trial phase. If the tests were successful, you can directly contact PayFort and request the switch of your PSPID to going live. PayFort will then gladly take care of the rest for you. You will be provided with more for the pay of the pay of the pay of the tests were successful.

# Contrigutation. Backat End (Insay Fourt) reasons:

displayed in the design of the PSP. As mentioned before, you must use your account details, which you have received from PayFort in order to log into https://secure.payfort.com/ncol/test/backoffice/container/index?branding=payfort.isp=payfort.

'Template' (cf. above, especially the protocol of

In order to be able to work with the module you have to change some settings in the administrator user interface on the server of the Payment Service Provider is, interaction between the PayFort gateway and the module. the host-name) have been correctly configured. The host-name) have been correctly configured. The server of the Payment Service Provider is, being blocked (cf. preceeding section).

#### CSS file isn't being loading. Global transaction parameter

Certain browsers prohibit the loading of CSS files from "untrusted" resources. A smooth usage of the dynamic template requires a SSL-certificate.

For this paragraph you should read the comments for the respective options and fill it in according to your needs. TMiseiogBase-hage an influence on the handling of paymelfities are assingle hanteroptate from the provide the payments but not for the actual interaction between the shop and the BSP's interface. The solution is to insert the base-tag

Before beginning with the configuration you must set a SHAAthenbergissniptgrastcheleabergip-totation is ethiote Data and origin verification further below and then return to Global transfer to the section to the provided of the section to the provide the section to the provide the section to the provide the section to the provide the section to the provide the section to the provide the section to the provide the section to the provide the section to the provide the section to the section to the provide the section to the provide the section to the section to the sectio

# Default operation code

We recommend the option "sale", in that case all incoming payments will be processed and billed directly.

## Payment retry

We recommend setting the counter to "10".

## **Processing for individual transactions**

We recommend the option "Online but switch to offline when the online acquiring system is unavailable."

## Default ECI value

We recommend choosing the value "7 - eCommerce with SSL-encryption".

# **Global security parameters**

Here you can set the security parameters for the interaction between the shop and the gateway of PayFort. It is important that you set the same configurations as in your shop module. You should set the sign encodings to UTF-8. You can not change this in the module. Furthermore, please pay attention towards the fact that SHA-256 or SHA-512 Hash-methods require at least PHP 5.1.2.

www.customweb.ch

#### Hashing methods

We recommend choosing SHA-512 and UTF-8 encoding. Please pay attention to the fact that SHA-256 or SHA-512 Hash-methods require at least PHP 5.1.2.

#### Template

Tick **"No"** for the enabling of JavaScript. The static template is not supported by our module. You must therefore tick "no" for the usage of static template.

Enter the host-name into the lower box, e.g. <u>http://yourshop.com</u>. The upper box should remain empty.

## Data and origin verification

In this paragraph the data required for the verification of the origin of payments is determined. Only the field "Verifications for e-Commerce" is relevant. Do not enter anything under URL of the merchant page.

"SHA-1-IN pass phrase" is a security component of the payment which verifies its genuineness. It is, therefore, important that you use the same pass phrase in the back-end as in the shop. In order to generate an easy pass phrase we recommend you to use the Ogone <u>SHA-1 pass phrase generator</u> of customweb Ltd.

If the Direct Link option is activated for your account, you will have to enter the SHA-IN pass phrase for Direct Link. This pass phrase must be identical to the SHA-IN pass phrase for e-commerce!

## **Transaction feedback**

The parameter of the transaction feedback defines the processing in the shop after the payment has been effected.

- Nothing has to be entered in the four boxes under "http-redirection in the browser as this is carried out by our module.
- Leave the box "I would like to receive transaction feedback parameters..."
- Check the box "I would like the PSP to display..."

#### Direct HTTP-server-to-server request

Under "Direct HTTP-server-to-server request" we advise you to chose the settings listed below. Furthermore, you must enter the listed URL of the merchant page in both of the fields.

- ٠
- The request type must be set to "always online (directly after the payment...)"
- The URL of the merchant site to which the transaction feedback should be sent must be defined in both boxes. Please use the following URL:

https://www.shop.com/PayFortCw/process/process

Please make sure that you are using the correct protocol (https:// or http://)

• As request method you should use "POST"

#### **Dynamic e-Commerce parameters**

No changes have to be made

#### General

Tick both boxes

#### Security for request parameters

The box "SHA-1-OUT pass phrase" is a further security mechanism of the payment. Here too, the chosen signature must be identical to the one in the shop. Please make sure, however, that the SHA-1 OUT pass phrase is different from the SHA-1 IN. For this you may use our pass phrase generator

#### **HTTP request for status changes**

Chose the option "no request" and leave the box empty

## **Transactions e-mails**

Here you can configure your e-mail settings. In general no configuration is needed for the standard usage. If you nevertheless want to change the configuration, we recommend the following settings:

• Yes for all transaction submission modes

# Module Installation in the Shop (Magento)

# **Configuration of the Main Module**

Go to System > Configuration and select your Payment Service Provider in the left configuration bar.

#### Import: the data entered here must be identical to that in the back-end of your PSP (see above).

#### **Order Prefix / ID Scheme**

This option allows you to create transaction numbers with the PSP according to your specifications. Important: the transaction number does not correspond to the order number! You can choose a specific prefix for the transaction number by using e.g. shop\_{id}. This feature is used above all when several shops are operated via one PSPID.

## **Configuration of the Payment Methods**

Go to System > Configuration > Payment Methods. You can then activate all payment methods supported by your contract package with your PSP and configure them according to your preferences. In order to activate the payment methods select 'Yes' for "Enabled".

- 'Payment from applicable countries' allows you to limit certain payment methods to specific countries
- With 'New Order Status' you can choose which status should be displayed in the back-end
- 'Sort Order' allows you to define the order of appearance of the payment methods in the front-end

www.customweb.ch

# Test Credit Card Data

In order to test the module, please go to <a href="http://www.sellxed.com/en/testing">http://www.sellxed.com/en/testing</a>. All relevant test card data is listed

In the following passage you will find the various known problems and the solutions to them. In case you have a problem it is best to thoroughly read through the following chapters. If this does not help you, contact us and we will surely find a solution.

| Error code              | Error description                                                                                                    | Solutions                                                                                                    |
|-------------------------|----------------------------------------------------------------------------------------------------|----------------------------------------------------------------------------------------------------|
| unknown order/1/r       | The registered referrer in the<br>Payment Service Provider's (PSP)<br>back-end does not coincide with the<br>referrer transmitted by the browser. | Either you don't enter anything<br>under 'Referrer', then no verification<br>will occur, or you control the referrer<br>again and pay attention to the<br>protocol.                                                                                                    |
| unknown order/0/s/      | No SHA signature is transmitted.                                                                                                    | You must define the signatures in<br>the module and in the Payment<br>Service Provider's back-end.                                                                                                    |
| unknown order/0/x///FIN | An error has occurred in connection with XML requests.                                                                                            | If you have this problem please contact us.                                                                                                    |
| unknown order/1/s/      | The calculated hash values and the<br>transmitted hash values do not<br>coincide.                                                                 | Either something has been<br>incorrectly set up for the calculation<br>method (global security parameter;<br>not the same settings in the shop<br>back-end as in the PSP's back-end);<br>the signatures in the shop back-end<br>do not coincide with those of the<br>Payment Service Provider's back-<br>end; or the PSP ID has not been<br>entered identically as shown in the<br>one of the PSP. The PSP ID is case<br>sensitive. |
| unknown order/0/r/      | The browser does not acknowledge your confirmation.                                                                                               | The problem lies within your<br>browser.                                                                                                    |
| unknown order/1/x/      | A configuration in the Payment<br>Service Provider's back-end is not<br>allowed.                                                                  | In this case please contact the merchant help of Payment Service Provider's.                                                                                                    |

# Orders aren't registered

The problem arises with certain server configurations that the order isn't correctly processed after the payment process. This becomes evident especially in cases where, e.g. the shopping cart is not emptied after the order has been affected or no e-mail confirmation is sent out.

The reason for this is that the server blocks the appeal of the PSP server. This can be caused by your Firewall or also through server modules intending to avoid spamming on your website. It may be that the IP address of the Payment Service Provider server is being blocked. Furthermore, it is possible that the User Agent of the Payment Service Provider's server is being blocked.

www.customweb.ch

In order to solve this problem you must make sure that your host configures the Firewall in such a manner that correspondingly and that it doesn't block the IP addresses of the Payment Service Provider's server. You will find the IP addresses in the back-end of your PSP under Support > FAQ > Integration. In order to avoid the blocking of the User Agent you must see with your host if any modules are installed which may block the User Agent. These must then be deactivated.

# **Display Dynamic Template**

In case you have problems with the display of the dynamic template this can have several causes.

| Error description                                                                         | Solutions                                                                                                    |
|-------------------------------------------------------------------------------------------|----------------------------------------------------------------------------------------------------|
| Template file isn't being loaded. The payment mask is displayed in the design of the PSP. | <ul> <li>This can have several reasons:</li> <li>Please make sure that the settings under<br/>'Template' (cf. above, especially the protocol of<br/>the host-name) have been correctly configured.</li> <li>The server of the Payment Service Provider is<br/>being blocked (cf. preceeding section).</li> </ul>      |
| CSS file isn't being loading.                                                             | Certain browsers prohibit the loading of CSS files from<br>"untrusted" resources. A smooth usage of the dynamic<br>template requires a SSL-certificate.                                                                                                    |
| Missing Base-tag                                                                          | If you are using the template function, it is possible<br>that the CSS files and the pictures aren't loaded in the<br>PSP's interface. The solution is to insert the base-tag<br>at the beginning of the " <head>" tags in the template:<br/><base <br="" href="http(s)://www.your-store.com/your-dir/"/>/&gt;</head> |

www.customweb.ch